## スマートフォン用ソフトウェアトークンの変更および

#### パソコン用ソフトウェアトークンの提供終了について

7月20日(木)より、セキュリティ強化を目的として信用金庫専用のスマートフォン用ソフトウェアトークン「しんきん(個人)ワンタイムパスワード」の提供を開始いたします。 新しいソフトウェアトークンの提供に伴い、従来提供しておりましたシマンテック社製ソフ

<u>トウェアトークンは提供を終了いたしますが、現在ご利用のお客さまは引き続きご利用いただ</u> けます。

### 1. 新しいソフトウェアトークンについて

(1)入手方法および利用開始方法

AppStore または GooglePlay からお客さまのスマートフォンにインストールしてご 利用いただきます。パソコンにはインストールできません。詳しい入手および登録方 法は、後記をご参照ください。

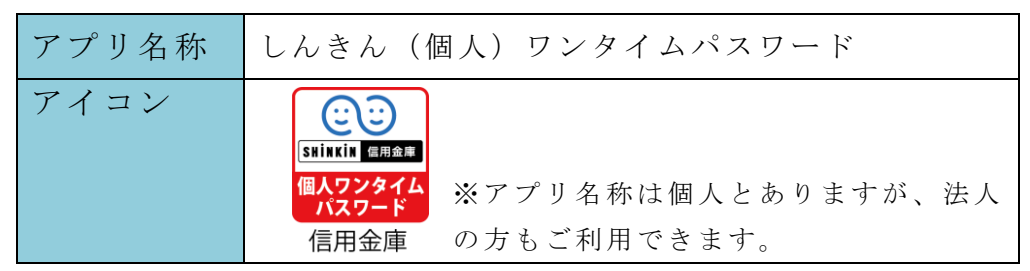

(2)利用手数料

無料

※本アプリのダウンロードの際の通信料はお客様の負担となります。

(3)ご提供開始日平成29年7月20日(木)

### 2. パソコン用ソフトウェアトークンの提供終了について

(1)提供終了について

現在、パソコンがマルウェア/ウイルス感染等で遠隔操作され、不正に送金される事例 が全国の金融機関で発生しています。このような被害を防止するため、パソコン用ソフ トウェアトークンの提供を平成30年2月(予定)に終了いたします。

(2) 提供終了後の取扱い

現在ご利用のお客さまは、提供終了後も継続してご利用いただけますが、機種変更等 でソフトウェアトークンの再登録を行う場合は、現在ご利用のソフトウェアトークンは 利用開始登録できませんので、スマートフォン用の新しいソフトウェアトークン「しん きん(個人)ワンタイムパスワード」をご利用ください。

(3) スマートフォン用ソフトウェアトークンがご利用できない方

トークンの登録がございませんと、一日の振込限度額が200万円までとなります。 法人または個人事業者のお客様で、スマートフォン用ソフトウェアトークンがご利用 できない方は、電子証明書方式の法人向けサービス「びしんWEB-FBサービス」を お勧めします。なお、びしんWEB-FBサービスでは8月より電卓型ハードウェアト ークンを導入する予定ですので、ぜひご検討ください。

# 3. スマートフォン用ソフトウェアトークンの取扱い変更について

シマンテック社製ソフトウェアトークンは平成29年7月19日(水)をもって提供を終 了しますが、現在ご利用のお客さまは、継続してご利用いただけます。

機種変更等でソフトウェアトークンの再登録を行う場合は、現在ご利用のソフトウェアト ークンは利用開始登録できませんので、新しいソフトウェアトークン「しんきん(個人)ワ ンタイムパスワード」をご利用ください。

# <参考> 現ソフトウェアトークンと新ソフトウェアトークンの比較表

|               | 現在のトークン                                                                                                    | 新しいトークン                                                               |
|---------------|----------------------------------------------------------------------------------------------------|-----------------------------------------------------------------------|
| 新規利用          | スマートフォン用は平成29年7月<br>19日(水)をもって、パソコン用は平<br>成30年2月(予定)をもって提供を終<br>了します。<br>現在利用中のお客様は、引き続きご利<br>用できますが、機種変更等でソフトウェ<br>アトークンを再インストールする場合<br>は、新しいソフトウェアトークンをご利<br>用ください。 | 平成29年7月20日(木)より、イ<br>ンターネットバンキングに登録のうえ<br>ご利用できます。<br>※パソコン用は提供されません。 |
| 名称            | VIP Access                                                                                                    | しんきん(個人)ワンタイムパスワード<br>※法人の方もご利用いただけます。                                |
| 提供元           | シマンテック社                                                                                                    | しんきん情報システムセンター                                                        |
| アイコン          | <b>VIP Access</b>                                                                                                    | <b>しています</b><br>SHINKIN 信用金庫<br>個人ワンタイム<br>パスワード<br>信用金庫              |
| アプリ画面<br>イメージ | E VIP Access<br>クレデンシャルID<br>SYMC XXXX XXXX<br>セキュリティコード<br>XXXXXXXXX<br>30 ●<br>Symantec. VIP                                                                        | Pace to Face<br>レルきんワンタイムバスワード                                        |

スマートフォン用 新ソフトウェアトークンの利用方法

1. しんきん (個人) ワンタイムパスワード

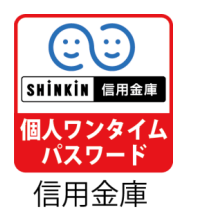

の入手方法

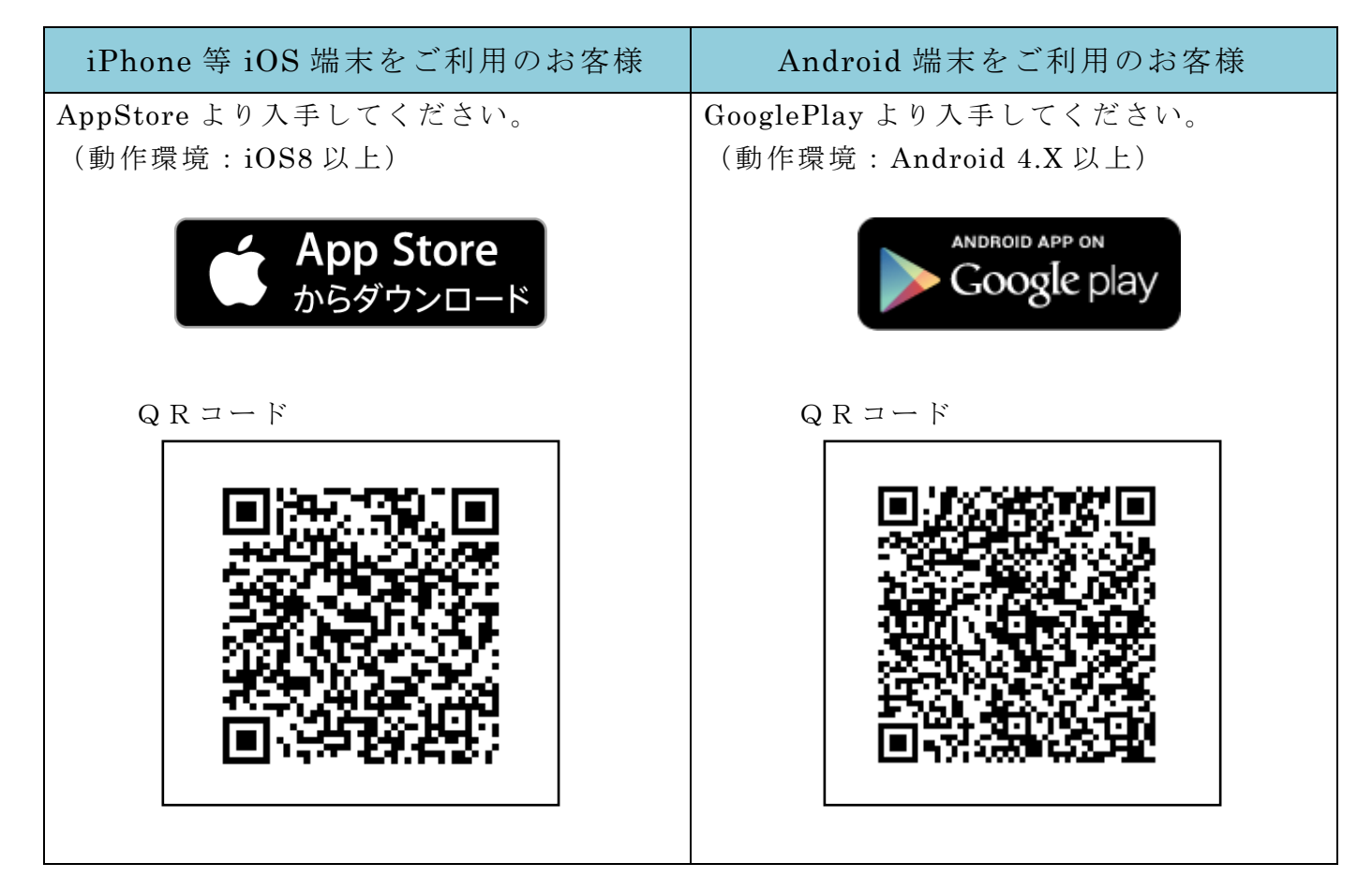

## 2. ワンタイムパスワードの利用開始方法

ワンタイムパスワードの利用を開始するには、ログイン画面にある、ワンタイムパスワードの「利用開始」から進み、画面の説明にもとづき利用開始の登録作業を行ってください。 また、現在のソフトウェアトークンから交換する場合は、ログイン画面にあるワンタイム パスワードの「交換」から進み、画面の説明にもとづき交換作業を行ってください。

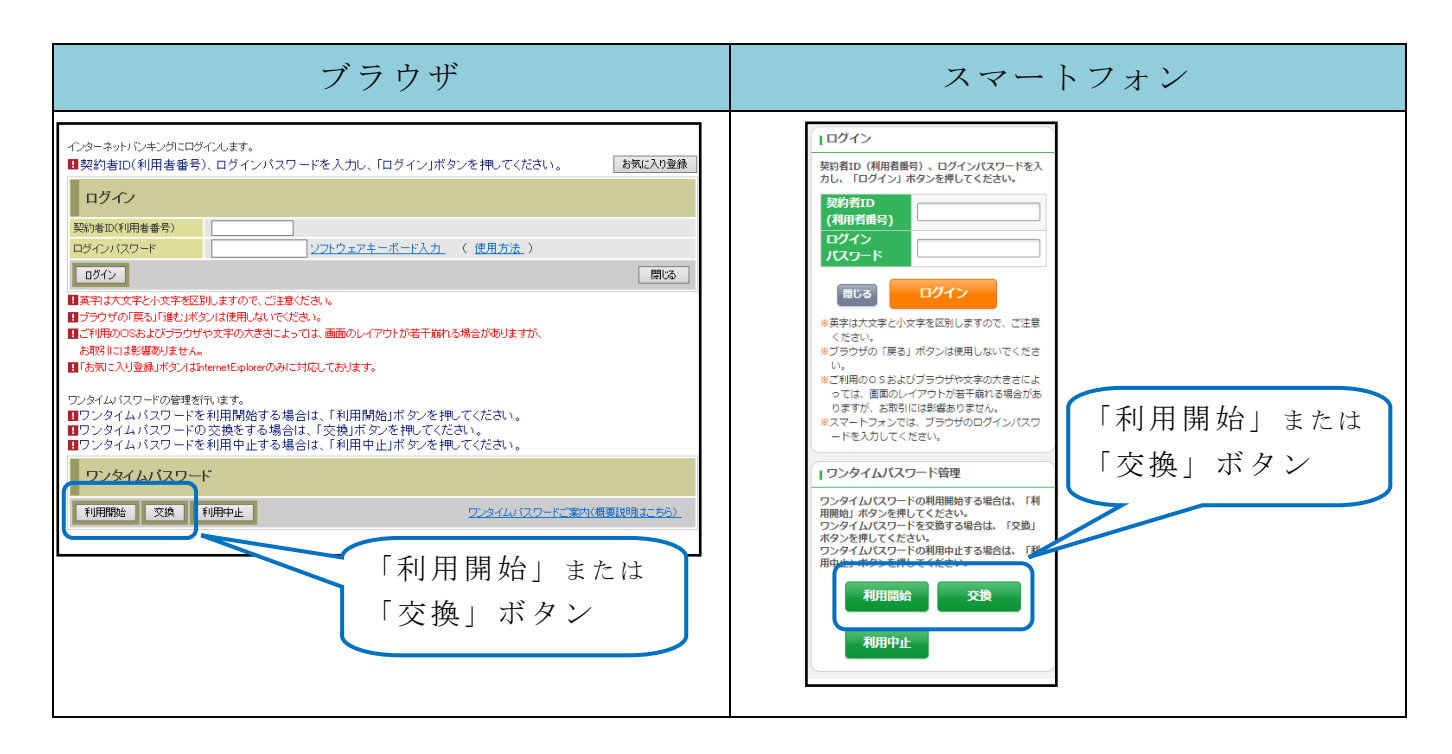

アプリを起動すると「ワンタイムパスワード」「シリアル番号」が、下図のとおり表示されます。

また、初回起動時に「ご利用規程」「アプリの使い方」の画面が表示されますので、ご一 読いただいき、インターネットバンキング上の画面説明にもとづきワンタイムパスワードの 「利用開始」の操作を行ってください。

なお、画面右上のメニューよりヘルプ画面がありますので、操作に困った場合等にご参照 ください。

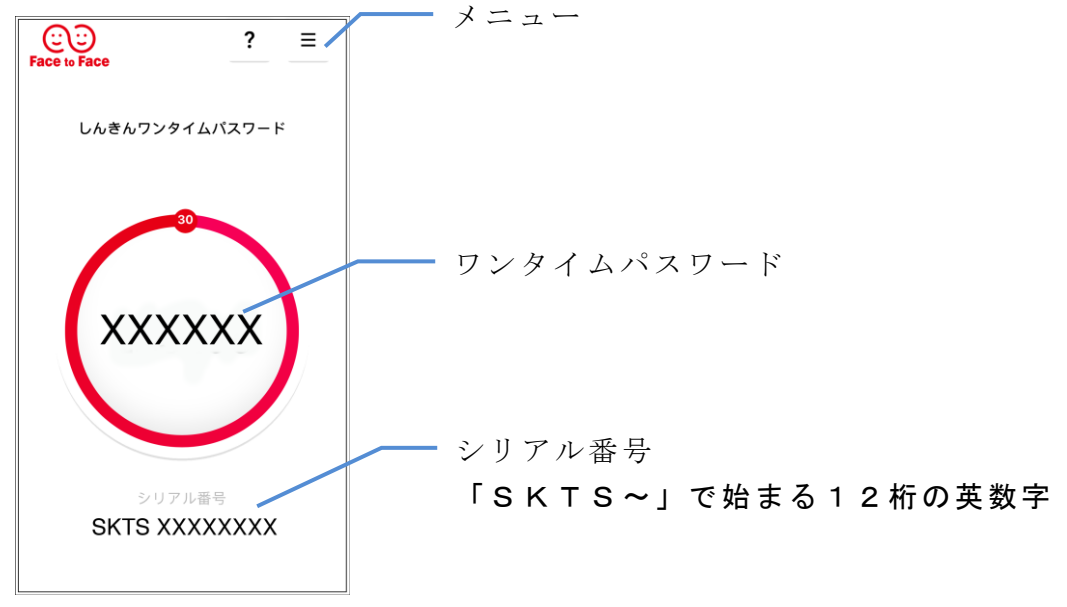